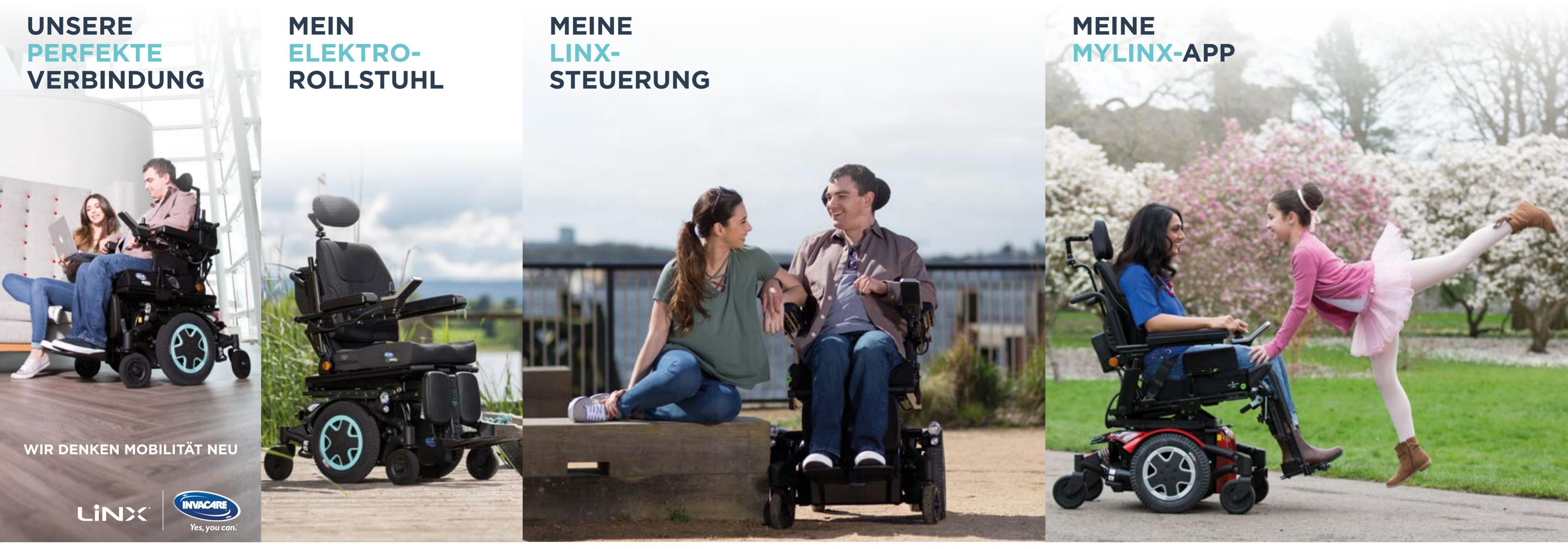

### Mein bestes Fahrerlebnis: Der innovative Invacare TDX® SP2 mit LiNX®-Steuerung

Der Elektro-Rollstuhl für alle, die eine individuell angepasste Funktionalität brauchen, Wert auf echte Fahrperformance legen und in Stilfragen keine Kompromisse machen: Invacare TDX SP2.

- hohe Stabilität im Außenbereich, besonders wendig im Innenbereich
- LINX-Steuerungssystem
- zahlreiche Sondersteuerungen
- intelligentes Sitzsystem
- attraktives Design in vielen Farbkombinationen

# **Meine intuitive Bedienung:** Die erste Elektro-Rollstuhlsteuerung mit Touchscreen

- Bedienung durch Wischen, Tippen oder über den Joystick.
- einstellbare Helligkeit
- konfigurierbar für Links- oder Rechtshänder
- Handschuh-Modus
- Bildschirmsperre
- Profile und Funktionen sind frei kombinierbar und über Touch Screen, Tasten oder Joystick ansteuerbar
- Mouse-Moover-Funktion zum Bedienen des Computers

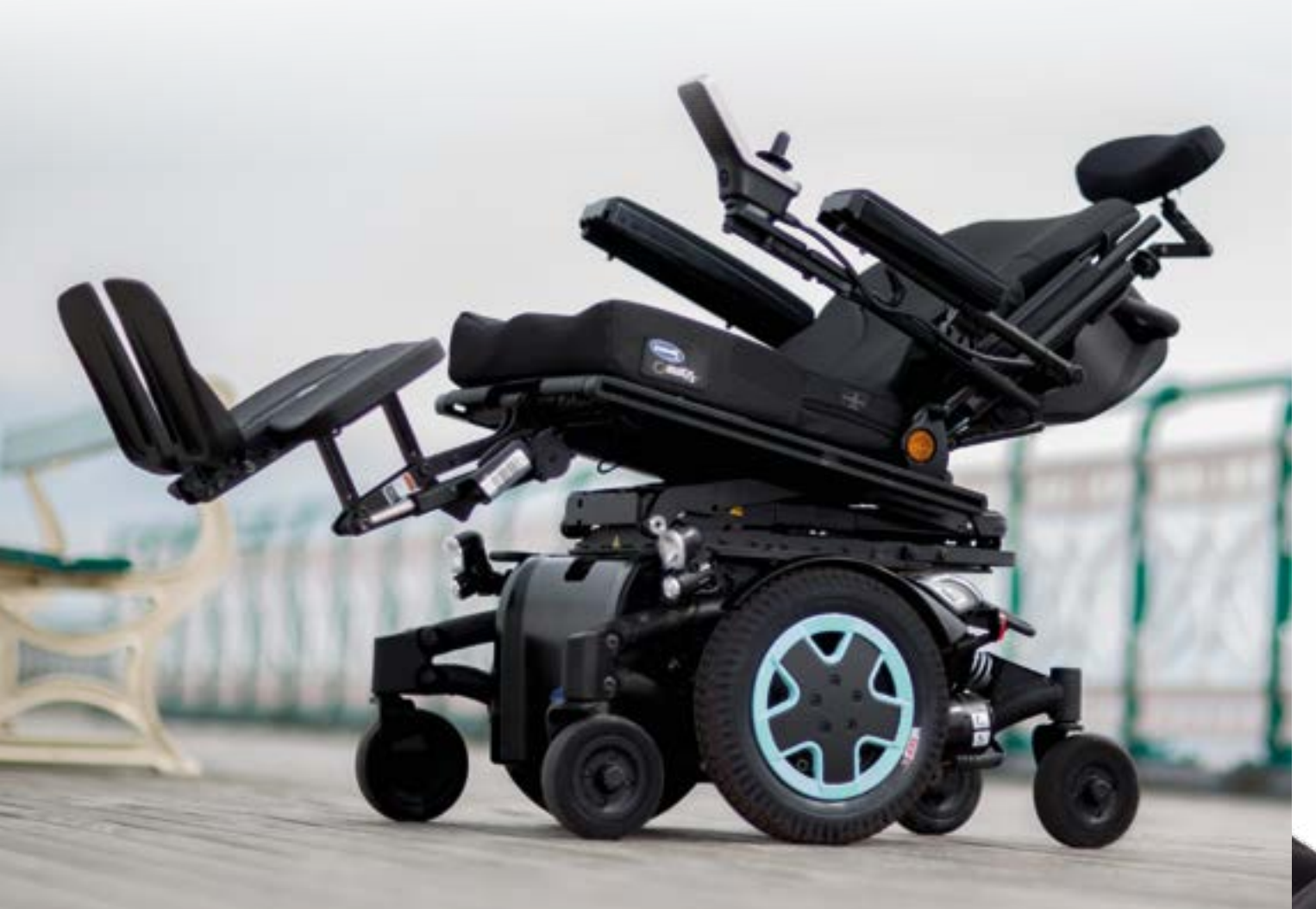

Klare Linien, Farbdisplay und eine Bedienung durch Berührung: Das innovative Steuerungssystem "REM400" wird auf Sie persönlich programmiert damit alles, von der Sitzfunktion bis hin zum Fahrgefühl, genau zu Ihnen passt.

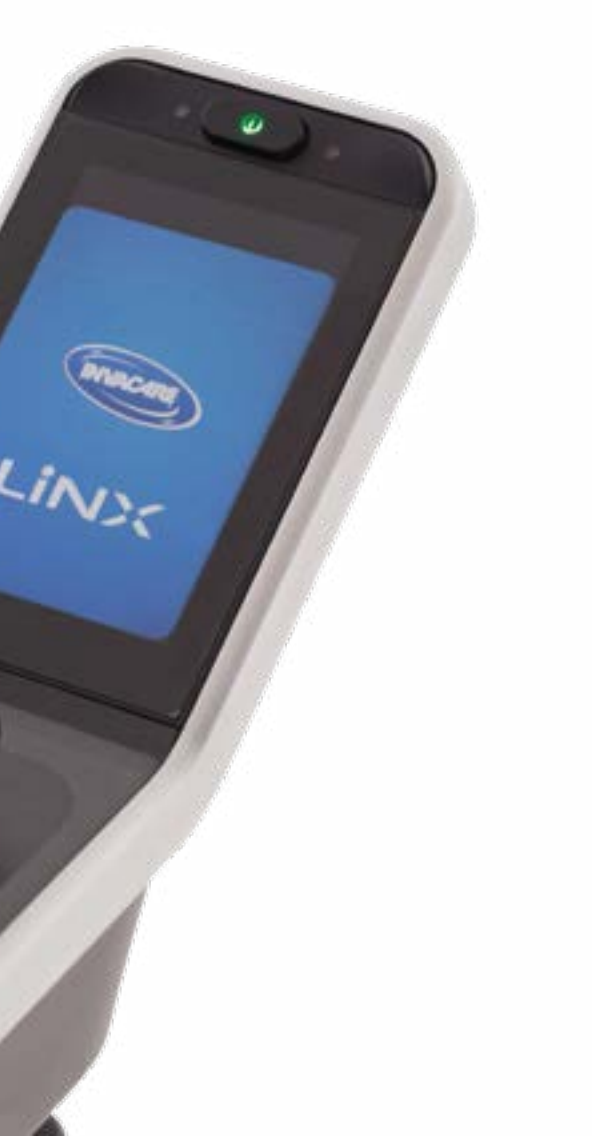

### Mein digitaler Manager: **Die interaktive MyLiNX-App**

Die **MyLiNX** App – die erste ihrer Art – revolutioniert die Art und Weise, wie Sie mit Ihrem Elektro-Rollstuhl kommunizieren.

Sie verleiht Ihnen volle Kontrolle und jederzeit Auskunft, z.B. über den exakten Batteriestatus. Mit einem Klick können Sie Kontakt zu Ihrem Fachhändler aufnehmen. Entdecken Sie viele weitere Vorteile der Vernetzung mit **MyLiNX**! Detaillierte Informationen finden Sie auf der Rückseite.

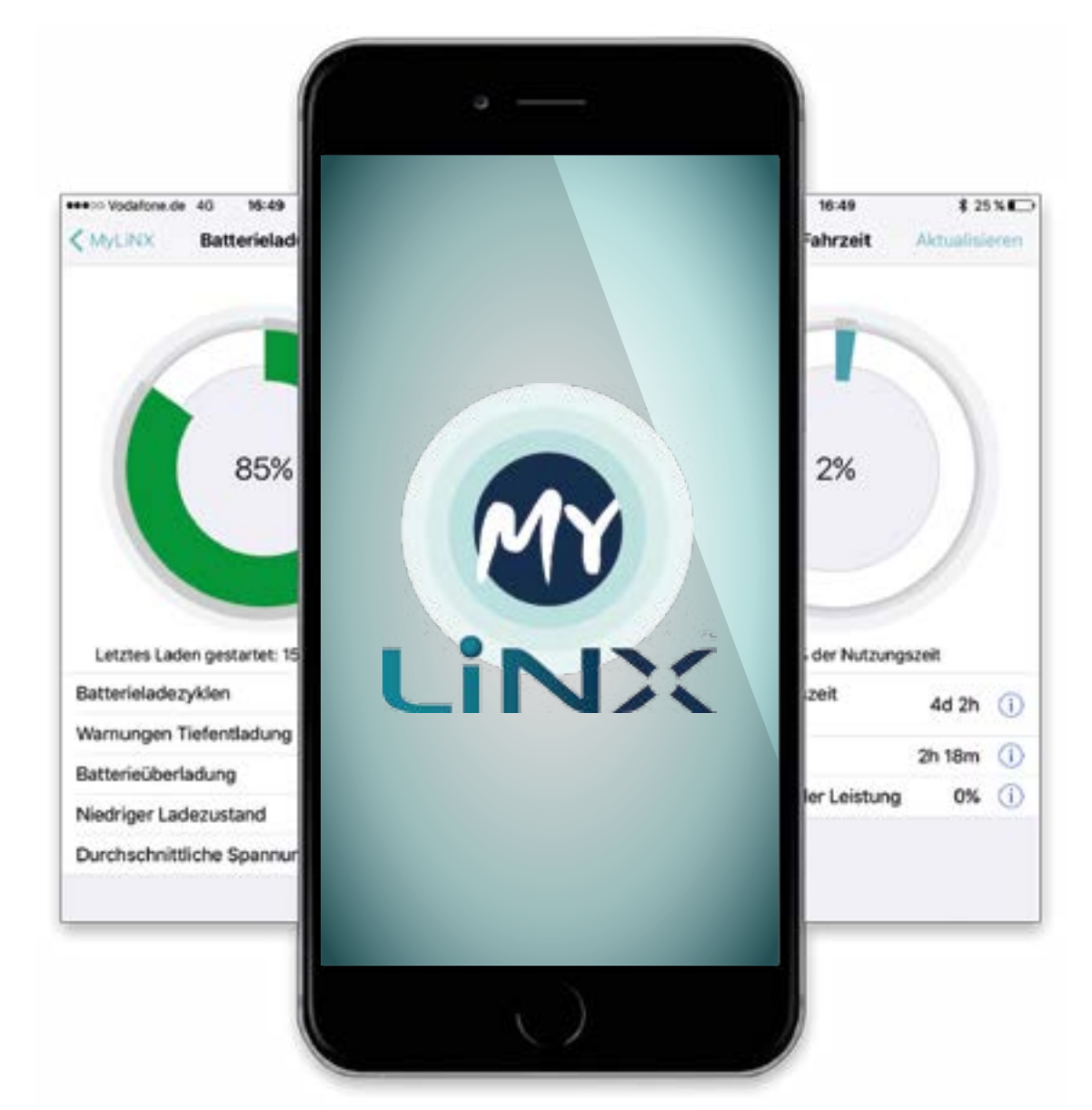

# **DIGITAL VERNETZT - PERFEKT VERBUNDEN**

# **Die MyLiNX-App** Schritt für Schritt

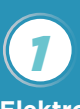

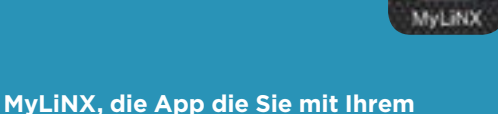

9

LINK

Elektro-Rollstuhl verbindet. Die MyLiNX-App erscheint als MyLiNX-Symbol

auf der Hauptseite Ihres mobilen Endgerätes. Bei der Verwendung von **MyLiNX** müssen Sie

#### Öffnen Sie die MyLiNX-App, um sie mit Ihrem Elektro-Rollstuhl zu verbinden.

Der **MyLiNX**-Startbildschirm zeigt solange keine Informationen, bis er mit dem Rollstuhl verbunden

Bildschirms, um zur Einstellungsseite zu gelangen. Wählen Sie das Fahrpult Ihres Elektro-Rollstuhls anhand der Seriennummer aus

Rollstuhl und die Seriennummer des Fahrpults wird in der unteren linken Ecke des Bildschirms angezeigt. Durch Tippen auf diese Seriennummer

wurde, wird sich die App immer dann automatisch mit diesem Fahrpult verbinden, wenn Sie sich im Bluetooth-Bereich des eingeschalteten Rollstuhls

Klicken Sie auf "Mehr", um zu den Menübereichen Diagnose und Einstellungen zu gelangen.

Anhand des Verbindungssymbols in der rechten unteren Ecke des Bildschirms können Sie erkennen, ob die App derzeit über Bluetooth mit Ihrem Rollstuhl verbunden ist.

die App und der Rollstuhl

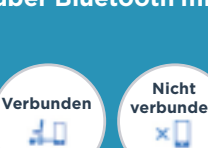

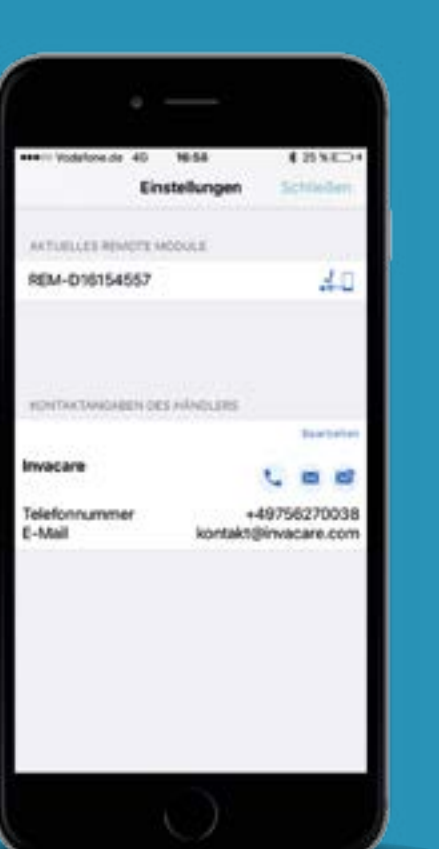

### Das sagt Ihnen MyLiNX über Ihren Rollstuhl

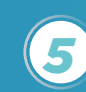

Sobald die Daten von Ihrem Elektro-Rollstuhl abgerufen worden sind, werden sie auf der Startseite und auf den Infoseiten der App angezeigt.

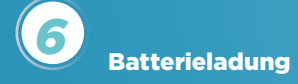

| Batterienutz |
|--------------|

Batterie optimal nutzen.

Fahrzeit

Zeitraum, in dem der Rollstuhl eingeschaltet war. Außerdem erfahren Sie, wie lange der Rollstuhl insgesamt in Betrieb war, wie lange er gefahren

form.de 40 16:49

85%

2%

REM-D16154557

MyLINX

Batterienutzung

100

Letzte Artualisierung: 30.08.17, 16.48

Fahrzeit % Nutrangeoel Einschaltzei

8 25 5 8

- A.A.B

Batterieladung

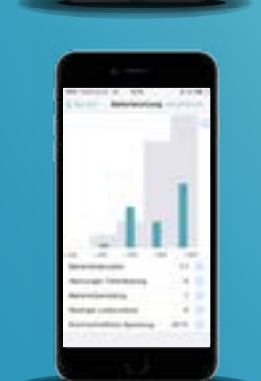

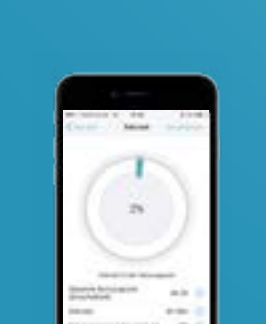

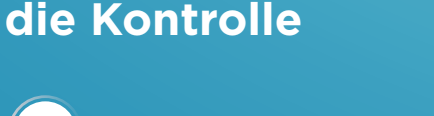

Sie behalten jederzeit

Die MyLINX App

gibt Ihnen klare

z.B. den exakten

Batterieladestand.

Informationen über

Ihren Elektro-Rollstuhl,

und aktuelle

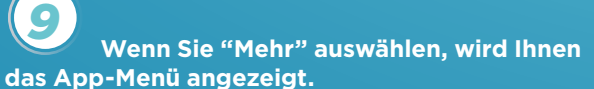

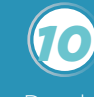

(10)Diagnose

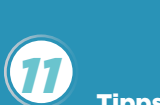

**Tipps und Hinweise** 

Verwendung der App und wie man eine stabile Verbindung mit dem Rollstuhl herstellt.

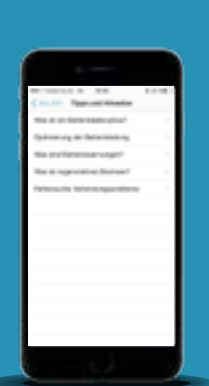

NATIONAL & ALL REAL AND ALL AND ALL AND A

MUINX

•

((•)

WLAN

LAK\*

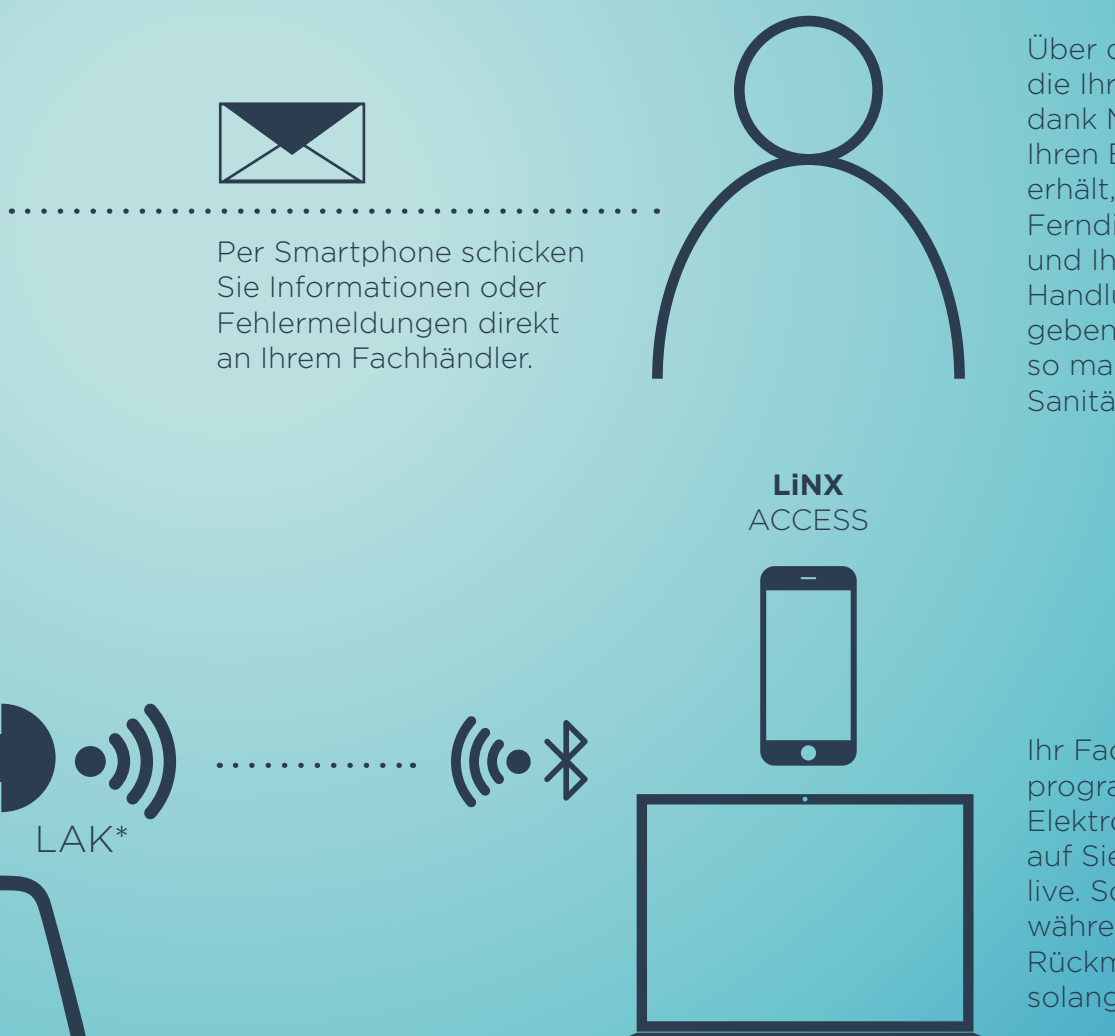

Über die Informationen, die Ihr Fachhändler dank MyLiNX über Ihren Elektro-Rollstuhl erhält, kann er erste Ferndiagnosen erstellen und Ihnen erste Handlungsempfehlungen geben. So sparen Sie sich so manchen Weg zum Sanitätshaus.

Ihr Fachhändler programmiert Ihren Elektro-Rollstuhl genau auf Sie – kabellos und live. So können Sie bereits während der Anpassung Rückmeldung geben, solange bis alles sitzt.

Θ

111

\* 377

# Einstellungen

in den Einstellungen auf "Mehr", "Einstellungen", "Seriennummer". Alle Daten werden aus der App entfernt, wenn die Verbindung mit dem Rollstuhl

----

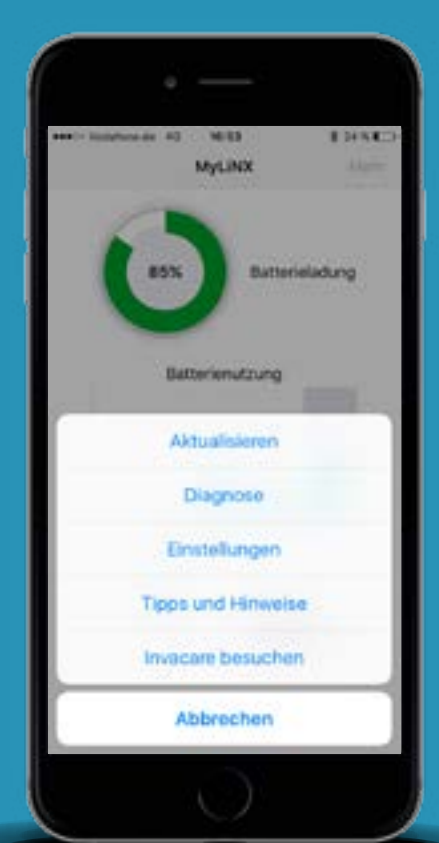

#### **Hilfe per Klick**

(13)

Störung beeinflusst sein, erscheint dies als auffällig gekennzeichneter Warnhinweis in der **MyLiNX**-App auf Ihrem Smartphone.

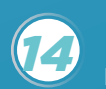

und enthält meist Handlungsempfehlungen. Mit einem Klick können Sie diesen Hinweis aus der App der beim Fachhändler hinterlegten Daten kann dieser Ihnen sogar per Telefon erste Tipps geben.

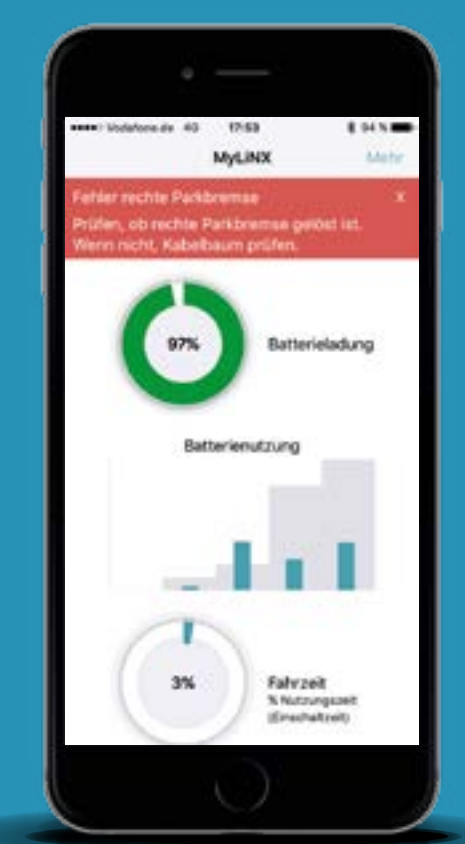

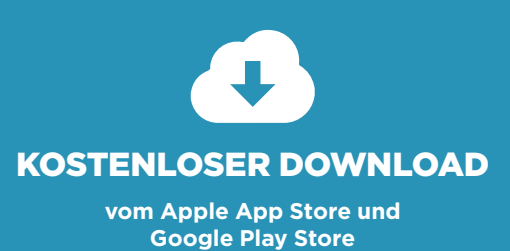

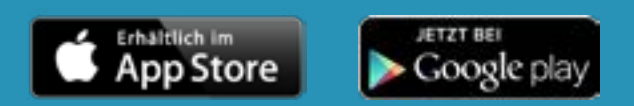

#### Alle Informationen online auf: www.invacarelinx.com www.invacareUlm.com

Telefon +49 7562 700 Fax +49 7562 700-66

nvacare Austria GmbH Herzog-Odilo-Straße 10 5310 Mondsee elefon +43 6232 553-50 ax +43 6232 553-54

elefon +41 61 48770-80 ax +41 61 48770-81

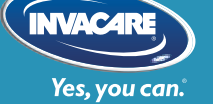